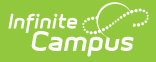

# **Alternative Education (Oklahoma)**

Last Modified on 01/28/2025 1:18 pm CST

#### **District Defined Elements**

#### Tool Search: Alternative Education

Alternative Education programs are designed to meet the needs of public school students in grades 6-12 who have not been successful in the traditional setting. Students are provided with various options that can lead to graduation and are supported by services essential to success.

Students may have multiple Alternative Education records. However, Alternative Education dates may not overlap one another. Before creating a new record, all previous records must be enddated and assigned a Reason Exited status.

See the core Alternative Education article for information on necessary tool rights, available Ad hoc fields, and guidance on adding and printing Alternative Education records.

| Alternative Education                                                                                    | on ជ                                                       | Student Information | > State Programs > Alternative Education |
|----------------------------------------------------------------------------------------------------|------------------------------------------------------------|---------------------|------------------------------------------|
| ♥ Open Tr                                                                                                | nt #:: DOB: 03/03/                                         | 2006                |                                          |
| New Save Delete State-Approved Alternative Programs Detai Start Date End Date Created By                 | Print Summary Report                                       |                     |                                          |
| State-Approved Alternative Programs Detail "Start Date Program Placement Reason Membership Days Comments | End Date<br>Program Exit Reason<br>Referral Reason - Other | <b>v</b>            |                                          |
|                                                                                                    | Oklahoma Alterna                                           | ative Education Edi | tor                                      |

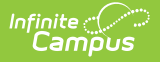

### **Start Date**

Reports the start date for the Alternative Education record. This is a required field.

Click here to expand...

**Database Location:** 

AltProgram.startDate

#### **Ad Hoc Inquiries:**

Student > Learner > State Programs > AltProgram > altProgram.startDate

#### **Reports:**

N/A

# **End Date**

Use this field to enter the date on which the student completed the alternative education program. This field may be left blank if the program is ongoing or the student has not yet completed the program.

To ensure proper reporting, once an End Date is entered for the student's participation in the program, be sure to enter a Program Exit Reason status for the student.

#### Click here to expand...

**Database Location:** 

AltProgram.endDate

#### **Ad Hoc Inquiries:**

Student > Learner > State Programs > AltProgram > altProgram.endDate

#### **Reports:**

N/A

### **Program Placement Reason**

Use this field to indicate why the student was placed in the support program.

Click here to expand...

. . . . . . . . . . . . . . . .

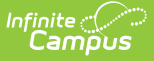

#### Database Location:

AltProgram.startDate

#### **Ad Hoc Inquiries:**

Student > Learner > State Programs > AltProgram > altProgram.startDate

#### **Reports:**

N/A

## **Program Exit Reason**

This field allows the user to enter the reason the student has exited the program.

Click here to expand...

#### **Database Location:**

AltProgram.startDate

#### **Ad Hoc Inquiries:**

Student > Learner > State Programs > AltProgram > altProgram.startDate

#### **Reports:**

N/A

## **Membership Days**

The number of alternative education membership days applicable to the student during this alternative education record. This field is automatically calculated from the entered Start Date to the current date or to the entered End Date.

Click here to expand...

The student must have a non-excluded Primary Enrollment in order for this field to calculate. A **non-excluded enrollment** is defined as:

- State Exclude checkbox is not marked
- No Show checkbox is not marked.
- The enrollment is not in a calendar that is marked as Summer School or as Exclude.

#### **Database Location:**

AltProgram.membershipDays

**Ad Hoc Inquiries:** 

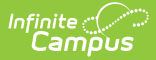

```
Student > Learner > State Programs > AltProgram > altProgram.membershipDays
```

### **Reports:**

N/A

## **Referral Reason - Other**

Lists another reason the student was referred to alternative education.

```
Click here to expand...
```

### **Database Location:**

AltProgram.eligibilityDetails

**Ad Hoc Inquiries:** 

Student > Learner > State Programs > AltProgram > altProgram.eligibilityDetails

### **Reports:**

N/A

# Comments

Identifies any comments associated with a student's Alternative Education program record.

```
Click here to expand...
```

#### **Database Location:**

AltProgram.comments

#### **Ad Hoc Inquiries:**

Student > Learner > State Programs > AltProgram > altProgram.comments

### **Reports:**

N/A

# **District Defined Elements**

District-specific data elements are established using the Custom Attribute/Dictionary tool.

- Fields are not displayed in the Alternative Education editor. Users must select the record to see this detail.
- Fields are available in Ad hoc Reporting.
- The header for this section is not displayed until district-defined elements are added.

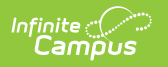